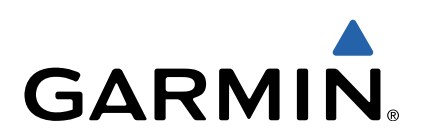

# GPSMAP<sup>®</sup> 500/700-serie en echoMAP<sup>™</sup> 50/70serie Snelstartgids

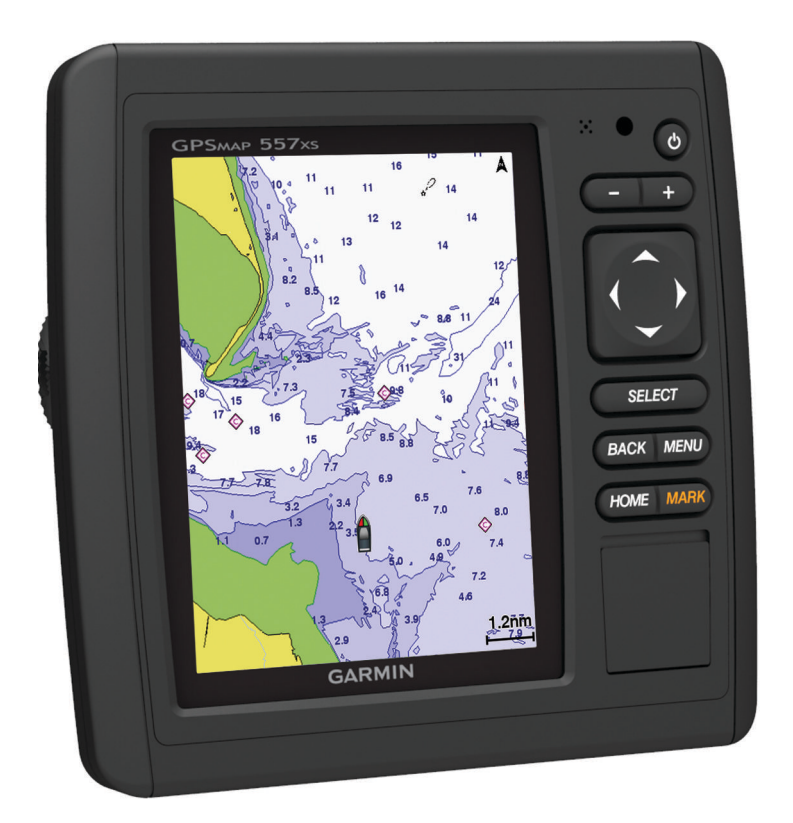

### Inleiding

#### 

Lees de gids *Belangrijke veiligheids- en productinformatie* in de verpakking voor productwaarschuwingen en andere belangrijke informatie.

#### echoMAP 70-serie en GPSMAP 700-serie

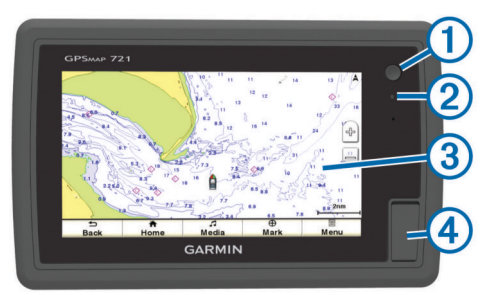

| 1   | Aan-uitknop                           |
|-----|---------------------------------------|
| 2   | Sensor automatische schermverlichting |
| 3   | Aanraakscherm                         |
| (4) | microSD™ geheugenkaartsleuf           |

#### Het aanraakscherm gebruiken

- Tik op het scherm om een item te selecteren.
- Sleep of veeg uw vinger over het scherm om te pannen of te scrollen.
- · Knijp twee vingers samen om uit te zoomen.
- Spreid twee vingers uit elkaar om in te zoomen.

#### echoMAP 50-serie en GPSMAP 500-serie

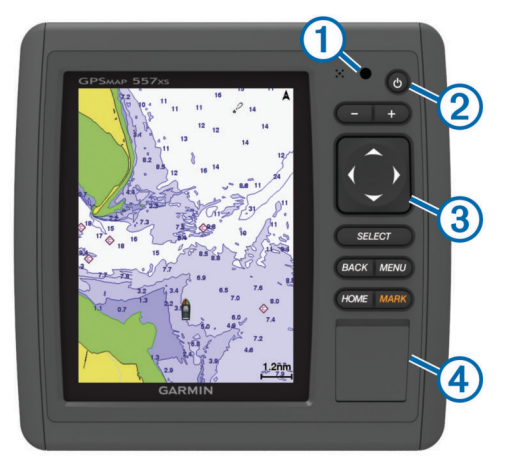

| 1 | Sensor automatische schermverlichting |
|---|---------------------------------------|
| 2 | Aan-uitknop                           |
| 3 | Toetsen op toestel                    |
| 4 | microSD geheugenkaartsleuf            |
|   |                                       |

#### Toetsen op toestel

| Ċ            | Hiermee schakelt u het toestel in en weer uit als dit wordt vastgehouden. |
|--------------|---------------------------------------------------------------------------|
|              | Hiermee kunt u de schermverlichting en kleurmodus aanpassen.              |
| -            | Hiermee kunt u op een kaart of weergave uitzoomen.                        |
| +            | Hiermee kunt u op een kaart of weergave inzoomen.                         |
| $\mathbf{O}$ | Hiermee kunt u scrollen, opties markeren en de cursor verplaatsen.        |
|              |                                                                           |

| Select | Hiermee kunt u aangeven dat het bericht is gelezen en opties selecteren.        |
|--------|---------------------------------------------------------------------------------|
| Back   | Hiermee keert u terug naar het vorige scherm.                                   |
| Mark   | Hiermee kunt u de huidige locatie als waypoint opslaan.                         |
| Home   | Hiermee keert u terug naar het startscherm.                                     |
| Menu   | Hiermee kunt u indien van toepassing een menu met opties openen voor de pagina. |
|        | Hiermee kunt u indien van toepassing een menu sluiten.                          |
|        |                                                                                 |

#### GPS-satellietsignalen

Wanneer u de kaartplotter inschakelt, moet de GPS-ontvanger de gegevens van de satellieten verzamelen en de actuele locatie bepalen. Wanneer de kaartplotter satellietsignalen ontvangt, worden de **entil** boven aan het startscherm groen. Wanneer de kaartplotter het satellietsignaal verliest, verdwijnen de **entil** en knippert er een vraagteken op **e** op de kaart.

Ga voor meer informatie over GPS naar www.garmin.com /aboutGPS.

#### De schermverlichting aanpassen

1 Selecteer Instellingen > Systeem > Scherm > Schermverlichting.

**TIP:** Druk vanuit elk scherm op  $\bigcirc$  om de instellingen voor schermverlichting te openen.

- **2** Selecteer een optie:
  - · Pas de schermverlichting aan.
  - Selecteer Automatische achtergrondverlichting inschakelen of Auto.

#### De kleurmodus aanpassen

- 1 Selecteer Instellingen > Systeem > Scherm > Kleurmodus.
- 2 Selecteer een optie.

#### Geheugenkaarten plaatsen

U kunt optionele geheugenkaarten in de kaartplotter gebruiken. Via gegevenskaarten kunt u satellietbeelden met hoge resolutie en luchtfoto's van havensteden, havens, jachthavens en andere nuttige punten weergeven. U kunt lege geheugenkaarten plaatsen om gegevens, zoals bijvoorbeeld waypoints, routes en sporen naar een andere, compatibele Garmin-kaartplotter of een computer over te brengen.

1 Open het klepje (1) aan de voorzijde van de kaartplotter.

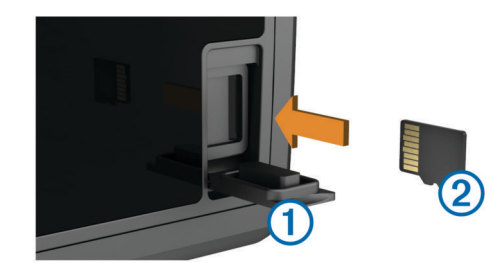

- 2 Plaats de geheugenkaart 2 met het label naar rechts gericht.
- **3** Druk op de kaart tot deze vastklikt.
- 4 Sluit het klepje.

### **Waypoints**

Waypoints zijn locaties die u vastlegt en in het toestel opslaat.

Uw huidige positie als waypoint markeren Selecteer vanuit een willekeurig scherm Markeren.

#### Een waypoint op een andere positie maken

1 Selecteer Navigatie-info > Waypoints > Waypoint maken.

- 2 Selecteer een optie:
  - Om het waypoint te maken door positiecoördinaten in te voeren, selecteert u Voer coördinaten in, en voert u de coördinaten in.
  - Om het waypoint te maken met behulp van een kaart, selecteert u Gebruik kaart, en daarna achtereenvolgens de locatie en Verplaats waypoint.

#### Een MOB-positie markeren en er naartoe navigeren

Als u een waypoint markeert, kunt u deze als MOB-positie (man-over-boord) opslaan.

Selecteer een optie:

- Selecteer vanuit elk scherm Markeren > Man-over-boord > Ja.
- Selecteer in het startscherm Man-over-boord > Ja.

Een internationaal MOB-symbool markeert het actieve MOBpunt en de kaartplotter stelt een directe koers in terug naar de gemarkeerde locatie.

## Navigatie

#### Navigeren naar een punt op de kaart

#### 

De functie Auto Guidance is gebaseerd op elektronische grafiekgegevens. De gegevens garanderen niet dat de route vrij is van obstakels en dat deze diep genoeg is. Let tijdens het volgen van de koers altijd goed op en vermijd land, ondiep water en andere obstakels die u onderweg kunt tegenkomen.

Wanneer u Ga naar gebruikt, kunnen een directe koers en een gecorrigeerde koers over land of door ondiep water lopen. Gebruik visuele waarnemingen om land, ondiep water en andere gevaarlijke objecten te vermijden.

**OPMERKING:** In sommige gebieden is de kaart voor diepzeevissen beschikbaar met geavanceerde kaarten.

**OPMERKING:** In sommige gebieden is Auto Guidance beschikbaar met geavanceerde kaarten.

- 1 Selecteer een locatie op de navigatie- of viskaart.
- 2 Selecteer indien nodig Select.
- 3 Selecteer Navigeren naar.
- 4 Selecteer een optie:
  - Als u direct naar een locatie wilt navigeren, selecteert u **Ga naar**.
  - Als u een route naar de locatie wilt maken, inclusief koerswijzigingen, selecteert u **Route naar**.
  - Als u Auto Guidance wilt gebruiken, selecteert u **Begeleid** naar.
- 5 Controleer de koers die met een magenta lijn wordt aangegeven.

**OPMERKING:** Als u de functie Auto Guidance gebruikt, geeft een grijs gedeelte op de magenta lijn aan dat de functie Auto Guidance een deel van de Auto Guidance-lijn niet kan berekenen. Dit wordt veroorzaakt door de instellingen voor een veilige, vrije doorvaart bij een minimale waterdiepte en obstakelhoogte.

6 Volg de magenta lijn en vermijd daarbij land, ondiep water en andere obstakels.

## Een route vanaf uw huidige locatie maken en navigeren

U kunt een route op de navigatiekaart of de viskaart maken en deze meteen gaan volgen. Met deze procedure worden de route- of waypointgegevens niet opgeslagen.

**OPMERKING:** In sommige gebieden is de kaart voor diepzeevissen beschikbaar met geavanceerde kaarten.

- 1 Selecteer een bestemming op de navigatie- of viskaart.
- 2 Selecteer Navigeren naar > Route naar.
- **3** Selecteer de locatie van de laatste koerswijziging voor de bestemming.
- 4 Selecteer Voeg koerswijziging toe.
- 5 Herhaal de stappen 3 en 4 als u meer koerswijzigingen wilt toevoegen. Werk daarbij terug vanaf de bestemming naar de huidige locatie van uw vaartuig.

De laatste koerswijziging die u toevoegt moet de eerste koerswijziging zijn die u maakt, beginnend vanaf uw huidige locatie. Het moet de koerswijziging zijn die zich het dichtst bij uw vaartuig bevindt.

- 6 Indien nodig selecteert u Menu.
- 7 Selecteer Navigeer route.
- 8 Controleer de koers die met een magenta lijn wordt aangegeven.
- **9** Volg de magenta lijn en vermijd daarbij land, ondiep water en andere obstakels.

## www.garmin.com/support

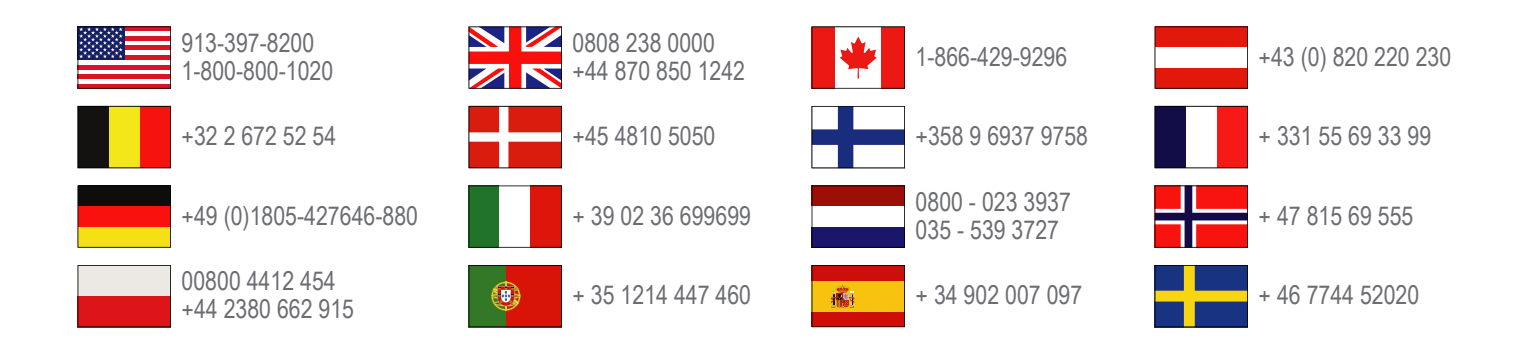

Garmin International, Inc. 1200 East 151st Street Olathe, Kansas 66062, VS

**Garmin (Europe) Ltd.** Liberty House, Hounsdown Business Park Southampton, Hampshire, SO40 9LR, Verenigd Koninkrijk

Garmin Corporation No. 68, Zhangshu 2nd Road, Xizhi Dist. New Taipei City, 221, Taiwan (Republiek China) Garmin<sup>®</sup>, het Garmin-logo en GPSMAP<sup>®</sup> zijn handelsmerken van Garmin Ltd. of haar dochtermaatschappijen, geregistreerd in de Verenigde Staten en andere landen. echoMAP<sup>™</sup> is een handelsmerk van Garmin Ltd. of haar dochtermaatschappijen. Deze handelsmerken mogen niet worden gebruikt zonder de uitdrukkelijke toestemming van Garmin.

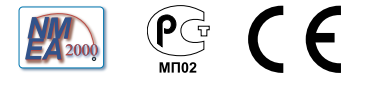